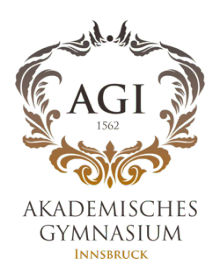

## WebUntis Messenger

Auf Ihrem PC/Laptop über Portal Tirol

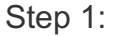

- Melden Sie sich bei Portal Tirol: <u>www.portal.tirol.gv.at</u> mit Ihrem persönlichen Benutzernamen und Passwort an.
- Z.B: Benutzername: jsmith

## Step 2

 Klicken Sie auf WebUntis Akademisches Gymnasium

## Step 3

• Klicken Sie auf die Sprechblase

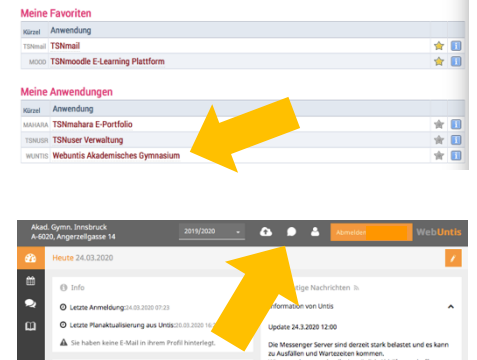

R7E Fails

R75

tirisM Der Ka

•

ØK

asium KI: 7E

Portal Tirol

2

**m** 3

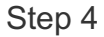

• Lesen Sie Ihre Nachrichten

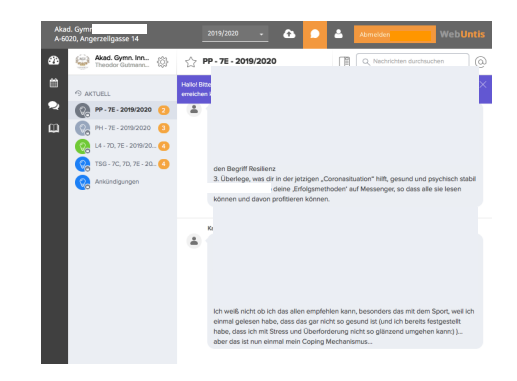